## Criando uma Ordem de Recebimento

1. Acesse o aplicativo Enterprise, conforme imagem abaixo:

| 8 Google | ×                                       |
|----------|-----------------------------------------|
| ← → C fi | http://192.168.254.160:8080/siltwms-prd |

- 2. Para acesso ao sistema informe:
  - ✓ Usuário;
  - ✓ Senha;
  - ✓ Selecione o armazém.

| SILT WMS Enterprise 6.1.2.2 (16/08/2013 17:35) |                                                   |  |  |  |  |  |
|------------------------------------------------|---------------------------------------------------|--|--|--|--|--|
| Bem-vindo ao S                                 | SILT WMS Enterprise. Para continuar entre com seu |  |  |  |  |  |
| usuano e senin                                 | a.                                                |  |  |  |  |  |
| Usuário:                                       | David                                             |  |  |  |  |  |
| Senha:                                         | •••••                                             |  |  |  |  |  |
| Armazem:                                       | Armazém                                           |  |  |  |  |  |
|                                                |                                                   |  |  |  |  |  |
|                                                |                                                   |  |  |  |  |  |
|                                                |                                                   |  |  |  |  |  |
|                                                | Entrar                                            |  |  |  |  |  |

3. Acesse o menu Cadastro / Entrada / Cadastro de Ordem de Recebimento para cadastrar uma OR, clicando no botão Cadastrar / opção "Dados da O.R.".

| Cadastro Ordem de Recebimento |               |                                                                                                    |
|-------------------------------|---------------|----------------------------------------------------------------------------------------------------|
| Y ×                           | Dados da O.R. |                                                                                                    |
| Dados da O.R.                 | Id do OR:     | Depositante:<br>SKF DO BRASIL LTDA - DEPOSITA<br>Tipo Recebimento:<br>COMPRA - IMPORTACAO<br>Quantidade de Volumes:<br>1<br>Peso: |
| Cadastrado por DAVID          |               | Salvar Cancelar                                                                                                    |

4. Botão Cadastrar / opção "Dados de Transporte".

| Cadastro Ordem de Recebimento |                                                      |                |     |
|-------------------------------|------------------------------------------------------|----------------|-----|
| Y ×                           | Dados de Transporte                                  |                |     |
| Dados da O.R.                 | Informações de Transporte                            |                |     |
|                               | Transportadora:                                      | Placa:         |     |
|                               | TEGMA GESTÃO LOGISTICA S 🔎                           |                |     |
|                               | Motorista:                                           | CPF Motorista: |     |
|                               |                                                      |                |     |
|                               |                                                      |                |     |
|                               | <ul> <li>Informações de Conhecimento Tran</li> </ul> | sporte         |     |
|                               | Numero:                                              | Data Emissão:  |     |
|                               |                                                      |                |     |
|                               | Peso Frete:                                          | Valor Frete:   |     |
|                               |                                                      |                |     |
|                               |                                                      |                |     |
|                               |                                                      |                |     |
|                               |                                                      |                |     |
|                               |                                                      |                |     |
|                               |                                                      |                |     |
|                               |                                                      | •              |     |
| L                             |                                                      |                |     |
| Cadastrado por DAVID          |                                                      | Salvar         | lar |

5. Exibirá o registro da Ordem de Recebimento no grid do Cadastro de Ordem de Recebimento.

| Navegação «              | Tarefas Principais Cad | lastro de Ordem de Rec        | ebimento 🗠          |                                  |                                  |                     |              |  |  |
|--------------------------|------------------------|-------------------------------|---------------------|----------------------------------|----------------------------------|---------------------|--------------|--|--|
| ₹ ×                      | Cadastro de Ordem de   | astro de Ordem de Recebimento |                     |                                  |                                  |                     |              |  |  |
| a 🧔 Cadastro 🔺           | Control                | e Vinc                        | ular a OR           |                                  |                                  |                     |              |  |  |
| ▷ 📁 Armazém              | 🔰 🕜 Cadastrar 🕎        | Alterar 🛛 🛃 Nota Fi           | scal 🛃 Dano 🛛 🧮     |                                  |                                  |                     |              |  |  |
| Entidade                 | Exibir X Excluir       | Visualizar 🖀 Foto             | Impress             | os                               |                                  |                     |              |  |  |
| Produto                  |                        |                               | •                   | 1                                |                                  |                     |              |  |  |
| ▷ 📁 Rotas                | Ordem de Recebimento 🔻 | Data de Cadastro              | Usuário de Cadastro | Depositante                      | Remetente                        | Tipo do Recebimento | Classificaçã |  |  |
| 🖻 📁 Segurança            | 1108                   | 04/07/2013 11:28:08           | DAVID               | SKF DO BRASIL LTDA - DEPOSITANTE | SKF DO BRASIL LTDA - DEPOSITANTE | COMPRA - IMPORTACAO | COMPRA       |  |  |
| a 🅼 Entrada              |                        |                               |                     |                                  |                                  |                     |              |  |  |
| Cadastro de Ordem de Rec |                        |                               |                     |                                  |                                  |                     |              |  |  |

6. Clique no botão Nota Fiscal para associar as Notas Fiscais a Ordem de Recebimento.

| Navegação                |   | Tarefas Principais Cadastro de Ordem de Recebimento ® |            |           |               |         |                                  |                                  |                     |              |
|--------------------------|---|-------------------------------------------------------|------------|-----------|---------------|---------|----------------------------------|----------------------------------|---------------------|--------------|
| Y ×                      | c | adastro de Ordem de Recebimento                       |            |           |               |         |                                  |                                  |                     |              |
| a 🕼 Cadastro             |   | Controle Vincuit 0R                                   |            |           |               |         |                                  |                                  |                     |              |
| ▷ 📁 Armazém              |   | Y 📀 Cadastrar 👿                                       | Alterar    | 😼 Nota Fi | scal 🛃 Dano   |         | ]                                |                                  |                     |              |
| Entidade                 | E | xibir 🗙 Excluir 🔚                                     | Visualizar | Foto      |               | Impress | os                               |                                  |                     |              |
| Produto                  |   | •                                                     |            |           |               | •       |                                  |                                  |                     |              |
| Rotas                    | 0 | rdem de Recebimento 🔻                                 | Data de Ca | lastro    | Usuário de Ca | dastro  | Depositante                      | Remetente                        | Tipo do Recebimento | Classificaçã |
| ⊳ 📁 Segurança            | 1 | 108                                                   | 04/07/2013 | 11:28:08  | DAVID         |         | SKF DO BRASIL LTDA - DEPOSITANTE | SKF DO BRASIL LTDA - DEPOSITANTE | COMPRA - IMPORTACAO | COMPRA       |
| 4 🃁 Entrada              |   |                                                       |            |           |               |         |                                  |                                  |                     |              |
| Cadastro de Ordem de Rec |   |                                                       |            |           |               |         |                                  |                                  |                     |              |

7. Para realizar o vínculo, ative o primeiro campo da Nota Fiscal e o Coletor de Dados está pronto para iniciar a Conferência de Entrada.

| Vincu | lar Nota Fisca | al na OR - SKF D | O BRASIL | LTDA - DEPOSITANTI | [1108]             |      |                          |               |            |
|-------|----------------|------------------|----------|--------------------|--------------------|------|--------------------------|---------------|------------|
| Idn   | otafiscal      |                  | •        |                    |                    |      | Se Buscar                | Exibindo Tudo | •          |
|       | dNotaFiscal    | Nota Fiscal      | Série    | Data de Emissão    | Tipo               | CFOP | Depositante              | R             | emetente   |
|       | 21489          | 134567           | 1        | 04/07/2013         | ENTRADA            | 1102 | SKF DO BRASIL LTDA - DEF | OSITANTE      | SKF DC     |
|       |                |                  |          |                    |                    |      |                          |               |            |
|       |                |                  |          |                    |                    |      |                          |               |            |
|       |                |                  |          |                    |                    |      |                          |               |            |
|       |                |                  |          |                    |                    |      |                          |               |            |
|       |                |                  |          |                    |                    |      |                          |               |            |
|       |                |                  |          |                    |                    |      |                          |               |            |
|       |                |                  |          |                    |                    |      |                          |               |            |
|       |                |                  |          |                    |                    |      |                          |               |            |
|       |                |                  |          |                    |                    |      |                          |               |            |
|       |                |                  |          |                    |                    |      |                          |               |            |
|       |                |                  |          |                    |                    |      |                          |               |            |
|       |                |                  |          |                    |                    |      |                          |               |            |
|       |                |                  |          |                    |                    |      |                          |               |            |
|       |                |                  |          |                    |                    |      |                          |               |            |
|       |                |                  |          |                    |                    |      |                          |               |            |
|       |                |                  |          |                    |                    |      |                          |               |            |
|       |                |                  |          |                    |                    |      |                          |               |            |
|       |                |                  |          |                    |                    |      |                          |               |            |
| •     |                |                  |          | III                |                    |      |                          |               | <b>•</b> • |
| M     | Página 1       | de 1 🕨 🔰         | 2 📓      | 🖉 🕶   🏦   🔄 Filtra | r 👻 😑 Exibir Todos |      |                          | Exibindo      | - 1 de 1-  |
|       |                |                  |          |                    |                    |      |                          | Fect          | har        |